2025/08/03 13:57

## Desktop Symbol für den Internet Explorer wiederherstellen

Sollte man, unbeabsichtigt oder beabsichtigt, das Icon des Internet Explorers auf dem Desktop gelöscht haben, kann man es mit folgender Anleitung wieder herstellen.

- 1. Start → Ausführen → regedit.exe
- 2. Navigiere zum Pfad "HKEY\_CURRENT\_USER\Software\Microsoft\Windows\CurrentVersion\Explorer\HideDesktoplcons"
- 3. erstelle, wenn notwendig, den Schlüssel "NewStartPanel" ("Bearbeiten/Neu/Schlüssel")
- In dem neu erstellten Schlüssel einen DWORD anlegen ("Bearbeiten/Neu/DWORD-Wert"). Diesem DWORD bekommt die Bezeichnung "{871C5380-42A0-1069-A2EA-08002B30309D}" und den Wert "0".
- 5. Jetzt noch den Rechner neu starten und fertig

From: https://wiki.da-checka.de/ - **PSwiki** 

Permanent link: https://wiki.da-checka.de/doku.php/wiki/tipps\_und\_tricks/ie\_icon

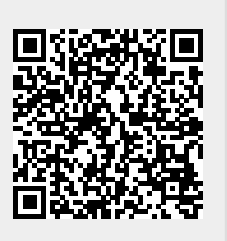

Last update: 2012/10/08 14:31